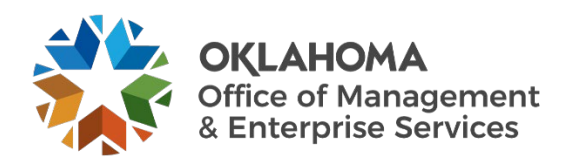

## **Celonis Process Copilot user guide**

## Overview

Process Copilot is an AI-enhanced feature within the Celonis process and data mining platform.

- Copilot allows for conversational interaction with your data, asking questions, building graphs, looking for insights or viewing process flows.
- Copilot uses advanced analytics and artificial intelligence; users can analyze data by asking natural language questions or using predefined prompts to get responses in a variety of formats.

## Procedure

- **Step 1.** How to access your Copilot:
  - A. Use the website <u>URL</u> to connect to the State of Oklahoma Procurement Process Copilot to access configured data groups.
    - i. From the Apps page, select the Suggested package, **Procurement Control Tower**, to access the Process Copilot (Figure 1).

| Suggested packages               |    |  |
|----------------------------------|----|--|
| Procurement Control Tow          | er |  |
| liewed 4 days ago (③ Procurement |    |  |
|                                  |    |  |
| All spaces (1)                   |    |  |

Figure 1. Procurement Copilot.

**ii.** The Process Copilot displays, with available options and metrics (Figure 2).

| Welcome to                                                              | Process Copil           | ot, t.lata@cel       | onis.com! Deta                                                  |               |
|-------------------------------------------------------------------------|-------------------------|----------------------|-----------------------------------------------------------------|---------------|
| How can I assist                                                        | with improving your p   | rocesses and identif | ying opportunities?                                             |               |
| I have been configured with access to a                                 | a specific Dataset, whi | ch enables me to an  | swer as quickly and precise                                     | ly as possi   |
| To get starte                                                           | d, here are some relev  | vant Metrics and san | nple questions.                                                 |               |
|                                                                         |                         |                      |                                                                 |               |
| Metrics                                                                 |                         |                      |                                                                 |               |
| # Flagged PO Lines ①                                                    | Flagged PO Value        |                      | Fully Resolved PO Value                                         |               |
| 31,184                                                                  | \$6.09B                 |                      | \$5.83B                                                         |               |
| Number of flagged PO items/the count of<br>flagged purchase order lines | Total value of flagged  | I PO Lines           | The total value of PO lines the<br>flagged and are now resolved | at were<br>d. |
| Give me an overview of all PO lines                                     | <b>→</b>                | What is the most c   | ommon flag for OMES?                                            | -             |
| How many POs are Incorrect PO Type and/o                                | r Origin? →             | Show me what Pro-    | cess Copilot can do                                             | ÷             |
|                                                                         |                         |                      |                                                                 |               |

Figure 2. Process Copilot.

## **Step 2.** How to use your Copilot.

- **A.** Copilot can be used for questions related to flagged Purchase Orders. The entry screen has been configured to give you an overview of what's possible with this Copilot.
  - i. Selecting the **Dataset** hyperlink provides an overview of all data this Copilot can access.
    - **a.** KPIs related to flagged purchase orders and data dimensions that can be used to further slice and dice the data (e.g., agency, buyer, flag reason, etc.).
    - **b.** In addition, Copilot shows three KPIs relevant to the use case and example questions that can be used.
  - **ii.** Review the Dataset reference before starting to use Copilot. Copilot cannot answer questions about information outside this dataset.
- **B.** Once you select or type a question, the Copilot retrieves answers using validated and available data in Celonis (Figure 3). Some useful question examples:
  - a. What is OMES? You can ask Copilot a question about any other agency (e.g., What is agency XXXX?).

| What is OMES?                                                                                                    | ) |  |  |  |  |  |  |  |
|----------------------------------------------------------------------------------------------------|---|--|--|--|--|--|--|--|
|                                                                                                    |   |  |  |  |  |  |  |  |
| OMES stands for the Office of Management and Enterprise Services. It is a central agency in the State of Oklahoma responsible for providing various administrative and support services to other state agencies, including procurement, financial management, and information technology services. |   |  |  |  |  |  |  |  |
| Would you like to see specific KPIs or data related to OMES? If so, please specify what you are looking for.                                                                                                    |   |  |  |  |  |  |  |  |
| R Inspect this response ゆ ろ                                                                                                    |   |  |  |  |  |  |  |  |
| Figure 3. Sample Question and Response.                                                                                                    |   |  |  |  |  |  |  |  |

- **b.** How many flagged PO lines are there for Agency XXXX?
- **c.** Within Agency XXXX, how many POs are flagged for Incorrect PO Type and/or Origin by buyer?
- **d.** Give me an overview of all PO lines for the buyer XXXX that are flagged for Incorrect PO Type and/or Origin.
- **Step 3.** Copilot general information.
  - **A.** Copilot understands that the fiscal year for the State of Oklahoma runs from June 30th to July 1st of the prior year.
  - **B.** Copilot is configured to focus on purchase order lines, even when users might only ask for purchase orders.
  - C. General tips.
    - i. Always inspect the answers to double-check the filters and calculation steps.
    - ii. Use the 👍 🁎 thumbs up, thumbs down icons to provide feedback on the answers.
    - iii. If Copilot can't answer certain questions needed or you are experiencing any issues, please contact <u>omes.rac@omes.ok.gov</u> so they can review and improve the configuration.